## How do I get a replacement card if my name changes?

1. Log in to your PSP account and click your initials in the top right corner. When the menu opens, click **Profile**.

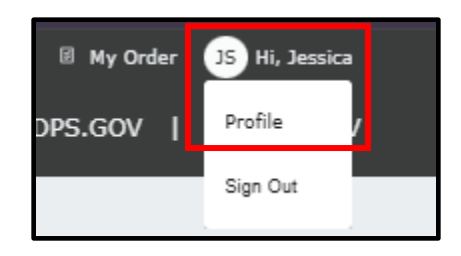

2. Enter your password to log in to your profile (This is the same password to log in to the account).

| Passwo<br>*Indica | ord Required<br>tes required field. |          |
|-------------------|-------------------------------------|----------|
| To view           | this page, re-enter your pa         | assword. |
|                   |                                     |          |
| Password          | ±*                                  |          |
|                   | ****                                | 0        |

3. When the profile opens, select Submit Name Change Request

| Profile Information            |                            | *Indicates required |
|--------------------------------|----------------------------|---------------------|
| Edit your personal information | here.                      |                     |
| Update Profile                 | Submit Name Change Request |                     |

**4.** A notice will appear letting you know what documents will be required depending on the reason for your name change. If you are just making a correction, you must

provide your ID. If your name has changed for a legal reason, you must provide ID and court documents. Press **OK**.

| <u>Please Note</u>                                                                                                    |
|----------------------------------------------------------------------------------------------------|
| If you are changing your name due to a legal action (marriage or court order) you will need the following documents to continue: |
| The below documents MUST reflect the new name change requested.                                                                  |
| Certified Court Order                                                                                                    |
| <u>OR</u>                                                                                                    |
| Marriage License AND Government Issued Identification with Photograph                                                            |
| <u>OR</u>                                                                                                    |
| Marriage License AND U.S. Driver's License with Photograph                                                                       |
| Ok                                                                                                    |

5. The next section will run through a triage of questions to determine why the name change is necessary and where the name change needs to be displayed. Below are two examples. Image A shows a triage for changing the name for a non-legal reason (I.E. a typo), image B shows a triage for changing the name for a legal reason (I.E. marriage). When filling out these questions, please read and answer carefully to ensure you select the appropriate options for your needs.

Α

| Jeggica Dimitin                                                    | 1/01/2001                                                                                                    |
|--------------------------------------------------------------------|----------------------------------------------------------------------------------------------------|
| Yes                                                                | <ul> <li>No</li> </ul>                                                                                                    |
| Please check your first                                            | , middle, last name, suffix, and date of birth                                                                                                    |
| Does the name on<br>the legal name disp                            | your certifications (Security Guard/PI Licenses, Fingerprint Clearance Card, Student Transportation Certifications) m<br>vlayed on your government issued identification?* |
| Yes                                                                | No                                                                                                    |
| Is your name chan                                                  | ge a result of a legal action? (Marriage or court order)*                                                                                                    |
| Ves                                                                | No                                                                                                    |
| Do you need to cor                                                 | rect your profile information in order to match your government identification?*                                                                                           |
| Yes                                                                | ○ No                                                                                                    |
| <ul> <li>Middle Name</li> <li>Last Name</li> <li>Suffix</li> </ul> |                                                                                                    |
| Date of Birth Please enter your <u>(</u>                           | orrected Legal Name*                                                                                                    |
| Corrected Last Na                                                  | me *                                                                                                    |
|                                                                    |                                                                                                    |

| Below is your current info<br>your government issued | irmation in your Public Services Portal (PSP) profile. Does this information match your legal name displayed on<br>Identification?*                               |
|------------------------------------------------------|----------------------------------------------------------------------------------------------------|
| Jessica Smith 01/0                                   | 1/2001                                                                                                    |
| O Yes                                                | No                                                                                                    |
| Please check your first, midd                        | le, last name, suffix, and date of birth                                                                                                    |
| Does the name on your of<br>the legal name displayed | certifications (Security Guard/PI Licenses, Fingerprint Clearance Card, Student Transportation Certifications) mate<br>on your government issued identification?* |
| Yes                                                  | No                                                                                                    |
| Is your name change a n                              | esult of a legal action? (Marriage or court order)*                                                                                                    |
| Yes                                                  | ○ No                                                                                                    |
| -                                                    |                                                                                                    |
| New First Name *                                     |                                                                                                    |
| Jessica                                              |                                                                                                    |
|                                                      |                                                                                                    |
|                                                      |                                                                                                    |
| New Middle Name                                      |                                                                                                    |
|                                                      |                                                                                                    |
|                                                      |                                                                                                    |
| New Last Name *                                      |                                                                                                    |
| Jones                                                |                                                                                                    |
|                                                      |                                                                                                    |
|                                                      |                                                                                                    |
| New Suffix                                           |                                                                                                    |
| Select                                               |                                                                                                    |
|                                                      |                                                                                                    |
| Social Security Number                               |                                                                                                    |
| accur accurry number                                 |                                                                                                    |
| •••••                                                |                                                                                                    |
|                                                      |                                                                                                    |
|                                                      |                                                                                                    |
| Former First Name *                                  |                                                                                                    |
| Jessica                                              |                                                                                                    |
|                                                      |                                                                                                    |
|                                                      |                                                                                                    |
| Former Middle Name                                   |                                                                                                    |
|                                                      |                                                                                                    |
|                                                      |                                                                                                    |
| Former Last Name *                                   |                                                                                                    |
| Smith                                                |                                                                                                    |
|                                                      |                                                                                                    |
|                                                      |                                                                                                    |
| Former Suffix                                        |                                                                                                    |
| Select                                               |                                                                                                    |

Г

В

6. Verify the mailing address that is displayed to ensure your card is mailed to the correct address. If it is incorrect, return to the profile and update it there before proceeding. After confirming, press **Continue**.

| Mailing Address                            |                           |                           |    |      |
|--------------------------------------------|---------------------------|---------------------------|----|------|
|                                            |                           |                           |    |      |
| åddrace *                                  |                           |                           |    |      |
| 1234 W Cactus In                           |                           |                           |    |      |
| 1254 W Callas En                           |                           |                           |    | <br> |
| If you wish to change your address, please | hange the address on you  | r profile first.          |    |      |
| Apt                                        |                           |                           |    |      |
|                                            |                           |                           |    | <br> |
| Citv *                                     |                           |                           |    |      |
| Glendale                                   |                           |                           |    |      |
|                                            |                           |                           |    | <br> |
| State *                                    |                           |                           |    |      |
| AZ                                         |                           |                           |    |      |
|                                            |                           |                           |    | <br> |
| Zip Code *                                 |                           |                           |    |      |
| 85000                                      |                           |                           |    |      |
|                                            |                           |                           |    | <br> |
| Is this your correct mailing address?*     |                           |                           |    |      |
| 🔾 Yes 📿                                    | No                        |                           |    |      |
| Phone Number *                             |                           |                           |    |      |
| (111)111-1111                              |                           |                           |    |      |
|                                            |                           |                           |    |      |
| If you wish to change your phone number, p | Jease change the phone nu | mber on your profile firs | t. |      |
|                                            |                           |                           |    | <br> |
|                                            |                           |                           |    |      |
|                                            |                           |                           |    |      |
|                                            |                           |                           |    |      |
|                                            |                           |                           |    |      |
|                                            |                           |                           |    |      |
|                                            |                           |                           |    |      |
|                                            |                           |                           |    |      |

7. A list will appear with any cards or licenses that you have to indicate that they will need to be replaced. Press **Continue**.

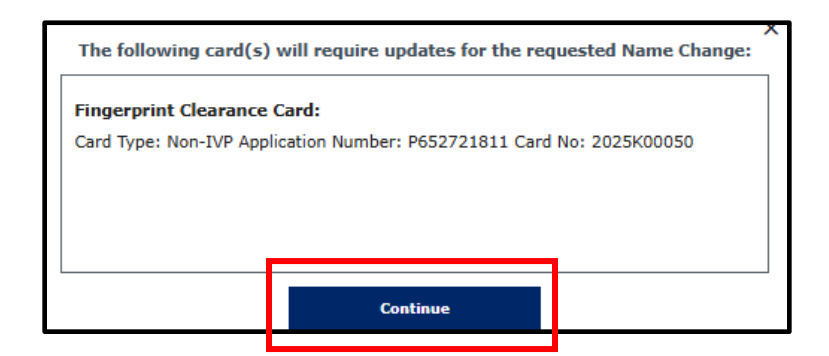

8. Select which documents you will be submitting, and press **Continue**. If you indicated that this is for a non-legal reason, court orders and marriage licenses will not be mentioned.

| Documents Submitted                                                                              |                                                                 |      | * Indicates required field. |  |
|--------------------------------------------------------------------------------------------------|-----------------------------------------------------------------|------|-----------------------------|--|
| Please select what documents you'll                                                              | be submitting*                                                  |      |                             |  |
| Certified Court Order<br>Marriage License AND Government :<br>Marriage License AND U.S. Driver's | Issued Identification with Photograp<br>License with Photograph | h    |                             |  |
|                                                                                                  |                                                                 |      | )                           |  |
|                                                                                                  |                                                                 |      |                             |  |
|                                                                                                  | Cancel                                                          | Save | Continue                    |  |

**9.** If more than one document will be submitted, you will upload one at a time. Select **Upload**.

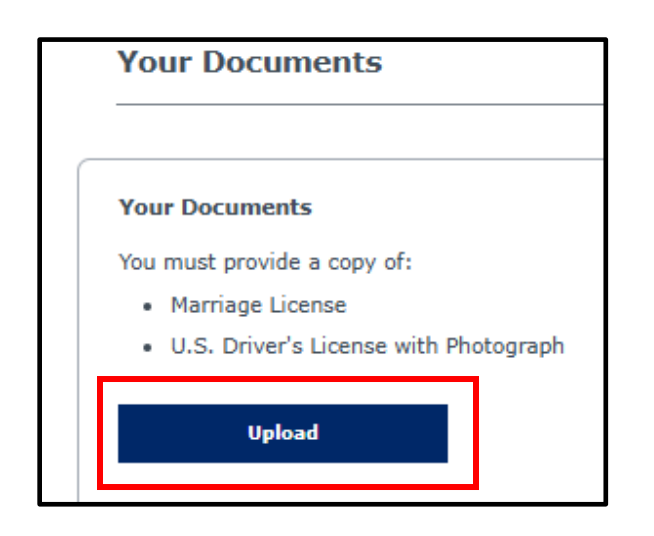

**10.** Select which document you are uploading (if only one was required this will default). Choose the file from your device and click **Upload**.

| 1                 |                                  |                    |   |
|-------------------|----------------------------------|--------------------|---|
| Type of<br>Marria | f Document *<br>ge License       |                    | - |
| 2<br><u>↑_</u>    | Choose File Choose a Docume      | ent to Upload      |   |
| The foll          | lowing document type extension   | s may be uploaded: |   |
| .jpg, .p          | df, .xls, .xlsx, .png            |                    |   |
| Total si          | ze limit is 5 MB. 5 MB remaining | b.                 |   |
|                   |                                  |                    |   |
|                   |                                  |                    |   |
|                   |                                  | 3                  | _ |
|                   | Cancel                           | Upload             |   |

**11.** Repeat if necessary for another document, and press **Continue** once you see the appropriate documents displayed.

| Your Documents                                 |             |                |             |          |  |  |
|------------------------------------------------|-------------|----------------|-------------|----------|--|--|
| You must provide a copy of:                    |             |                |             |          |  |  |
| <ul> <li>Marriage License</li> </ul>           |             |                |             |          |  |  |
| <ul> <li>U.S. Driver's License with</li> </ul> | Photograph  |                |             |          |  |  |
|                                                |             |                |             |          |  |  |
| Upload                                         |             |                |             |          |  |  |
| Marriage_License.pdf                           | U.SDriver's | _License_with_ | Photograph. | Ø<br>pdf |  |  |
|                                                |             |                |             |          |  |  |
|                                                |             |                |             |          |  |  |
|                                                |             |                |             |          |  |  |
|                                                |             |                |             |          |  |  |
|                                                |             |                |             |          |  |  |
|                                                |             |                |             |          |  |  |
|                                                |             |                |             |          |  |  |

- **12.** A review page will appear. Review carefully, and press **Continue to My Order** once you have verified the information.
- 13. If you are replacing a card(s) the total for the replacement(s) will appear here. If you only changed the name and do not have a card to replace, the total will be \$0.00.
  Click Submit & Pay. If no cards are being replaced, your order will be submitted. If you are paying for a replacement, you must acknowledge BOTH statements and Continue to Pay. You will be logged out and taken to the payment page to input your information and submit.

| Per Arizona Revised Statutes all fees are nonrefundable. |        |  |  |  |  |
|----------------------------------------------------------|--------|--|--|--|--|
| lame Change Requests                                     |        |  |  |  |  |
| tem ↓                                                    | Fee 1  |  |  |  |  |
| ingerprint Clearance Card Replacement Request            | \$5.00 |  |  |  |  |
| redit Card Fee                                           | \$0.10 |  |  |  |  |
| Total                                                    | \$5.10 |  |  |  |  |
|                                                          |        |  |  |  |  |

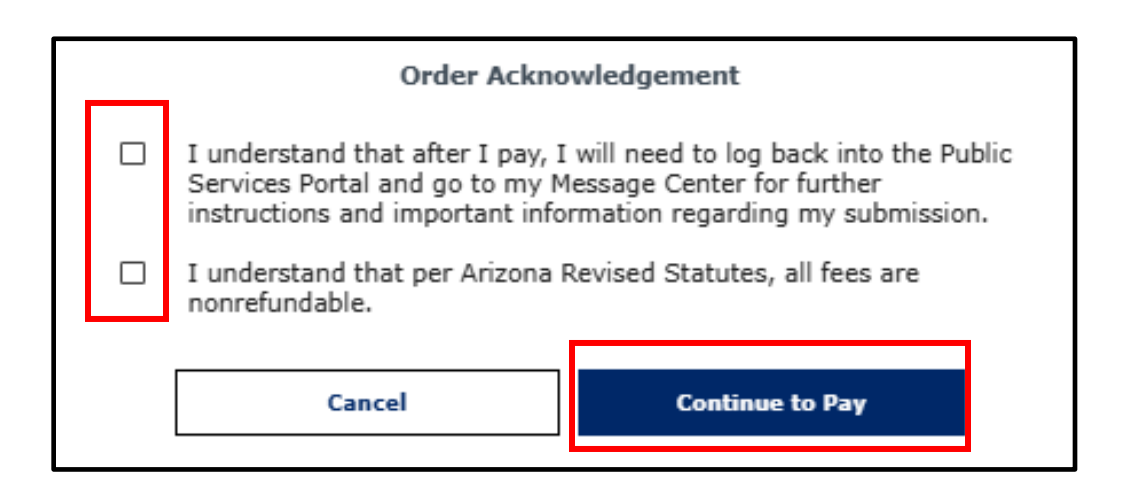